## HOW TO FIND THE LONG AND LAT OF A PARCEL

Select the parcel you would like to have the Longitute and Lattitude displayed. Select the Pin symbol as shown below and a cross hair symbol + will appear. Hit enter on the parcel with the cross hairs symbol and a table will appear with various Long and Lat readings.

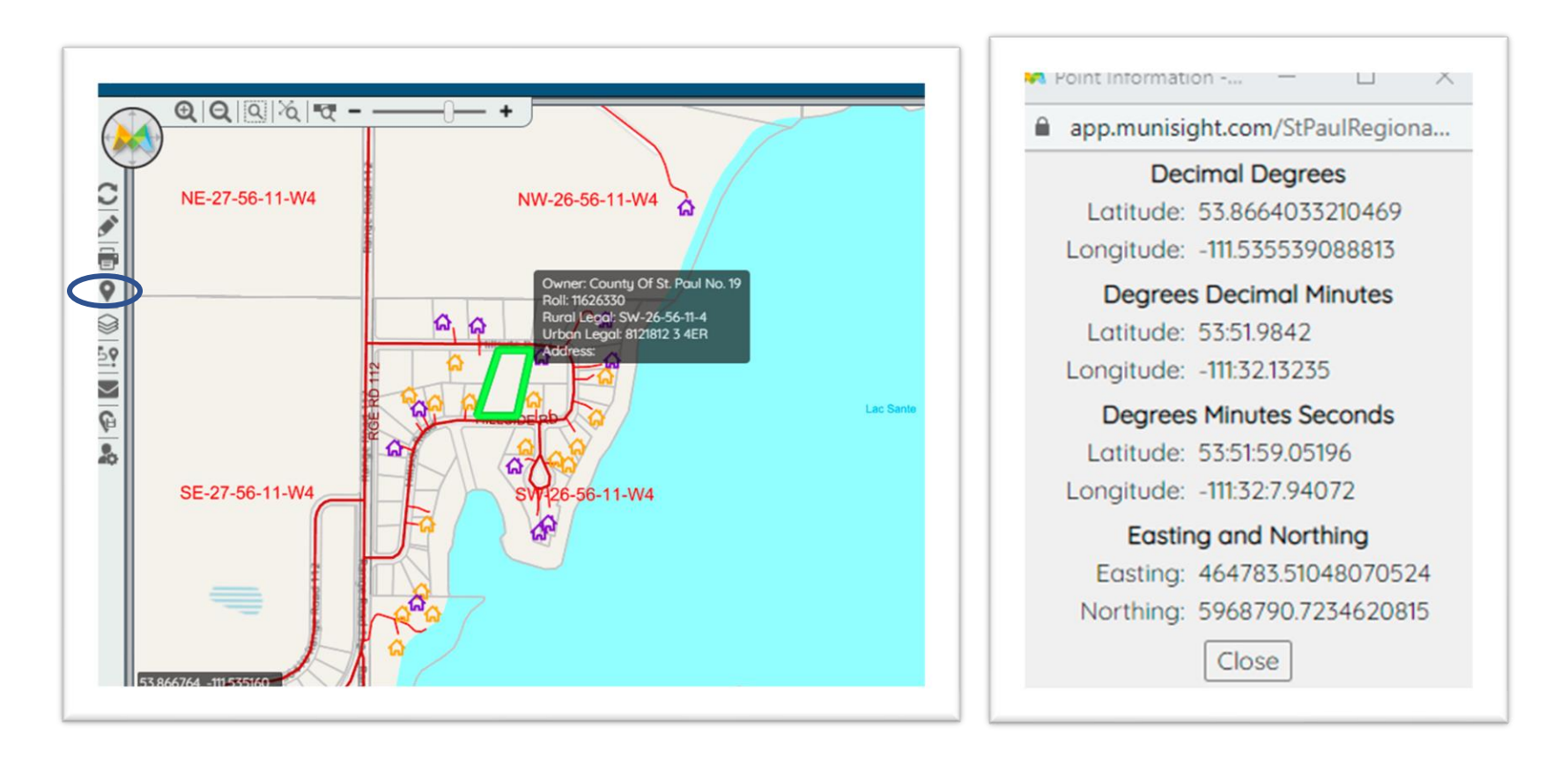